## CFD WITH OPENSOURCE SOFTWARE

A course at Chalmers University of Technology Taught by Håkan Nilsson

Project work:

## A dieselFoam tutorial

Developed for OpenFOAM-1.5.x Requires: PyFoam

Author: Per Carlsson Peer reviewed by: NAIXIAN LU HÅKAN NILSSON

Disclaimer: This is a student project work, done as part of a course where OpenFOAM and some other OpenSource software are introduced to the students. Any reader should be aware that it might not be free of errors. Still, it might be useful for someone who would like learn some details similar to the ones presented in the report and in the accompanying files. The material has gone through a review process. The role of the reviewer is to go through the tutorial and make sure that it works, that it is possible to follow, and to some extent correct the writing. The reviewer has no responsibility for the contents.

September 16, 2015

# Learning outcomes

The reader will learn:

- how to use the diesel Foam solver.
- the theory of ...
- ...

## Chapter 1

# **Tutorial dieselFoam**

## 1.1 Introduction

This tutorial describes how to pre-process, run and post-process a case involving compressible reacting flow with Lagrangian evaporating particles in a three-dimensional domain. It also describes how to copy the solver, copy an evaporation model and how to add a second material to the discrete particles.

The geometry consists of a block filled with air, with a 0.01x0.01 meter base and a length of 0.1 meter (figure 1.1). An injector is centrally placed on the top boundary where n-Heptane  $(C_7H_{16})$  is injected. When the discrete droplets enter the domain they evaporate and combustion takes place in the gas phase. There are several gas phase reaction schemes supplied with the case ranging from a reaction scheme with 5 species and one reaction up to a reaction scheme involving ~300 reactions and 56 species.

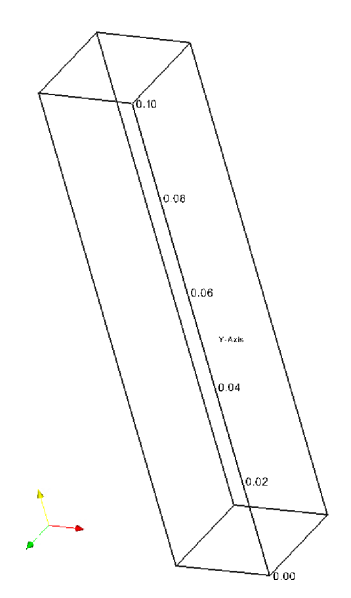

Figure 1.1: Geometry of the dieseFoam tutorial case.

## 1.2 Pre-processing

This section covers the necessary setup needed to get the dieselFoam case running with chemistry, the tutorial also covers a brief introduction to reacting flows in numerical simulations.

#### 1.2.1 Getting started

Copy the dieselFoam tutorial to the run directory.

#### cp -r \$FOAM\_TUTORIALS/dieselFoam/aachenBomb \$FOAM\_RUN cd \$FOAM\_RUN/aachenBomb

The file structure of the dieselFoam case is similar to other OpenFOAM tutorials where the case directory has a /0, /constant and /system directory. The dieselFoam case also has a /chemkin directory where the gas phase reaction schemes are specified. As usual in OpenFOAM tutorials; the solver-, write- and time-control can be found in the /system directory and the mesh setup in /constant/polyMesh.

### 1.2.2 Boundary and initial conditions

Since there are neither outlets nor inlets, apart from the injector, the boundary conditions for the dieselFoam tutorial are very simple. All walls are modeled as adiabatic. The boundary conditions for the injector can be found in /constant/injectorProperties file see example below.

```
injectorType
                          unitInjector;
    unitInjectorProps
    {
        position
                           (0 \ 0.0995 \ 0);
        direction
                           (0 - 1 0);
        diameter
                          0.00019;
        Cd
                          0.9;
                          6e-06;
        mass
        temperature
                          320;
        nParcels
                          5000;
        Х
         (
             1.0
        );
massFlowRateProfile
         (
             (0 \ 0.1272)
             (4.16667e-05 6.1634)
             (8.33333e-05 9.4778)
        );
```

In the /constant/injectorProperties file it can be seen that the injector is located 0.5 mm from the top of the domain and injects in the negative y direction. Furthermore, the injector nozzle diameter, the nozzle discharge coefficient, mass and temperature of the parcels can be found here as well as the total number of injected parcels. The X is the mass fraction of a specific specie which will be described further in section 1.5. The massFlowRateProfile specifies how the mass flow rate should vary over time. From time  $t_0 \rightarrow t_1$  the mass flow rate is  $\dot{m}_0$ . This done in order to simulate opening and closing of the injector. The left column of the massFlowRateProfile is  $t_i$  and the right,  $\dot{m}_i$ . It is possible to define different kinds of injectors, however, in this tutorial only the unitInjector will be used. In the /constant/sprayProperties file the user can specify what will happen to the droplets as they enter the domain, see table 1.1.

| Model               | General meaning                                           |  |
|---------------------|-----------------------------------------------------------|--|
| subCycles           | Minimum number of Lagrangian sub cycles                   |  |
| atomizationModel    | How atomization is treated                                |  |
| includeOscillation  | Droplet deformation; will effect droplet drag coefficient |  |
| breakupModel        | If secondary break up is used                             |  |
| injectorModel       | Which injector model to use                               |  |
| collisionModel      | Particle - particle interaction                           |  |
| evaporationModel    | Which evaporation model to use                            |  |
| heat Transfer Model | Particle heat transfer model                              |  |
| dispersionModel     | If turbulent dispersion is used or not                    |  |
| dragModel           | Particle drag model                                       |  |
| wallModel           | What happens to particles hitting the walls               |  |

Table 1.1: Spray sub-models for the dieselFoam tutorial

The initial conditions are found in the /0 directory and are summarized in table 1.2. Not all initial conditions are specified here since they are not necessary to get the case running. Note that the initial mass fractions for  $N_2$  and  $O_2$  corresponds to air and that the initial condition for *spray* is empty since it is specified in the /constant/injectorProperties-file.

| Variable   | Initial conditions                                                   |
|------------|----------------------------------------------------------------------|
| $\epsilon$ | internalField uniform 90.0, walls zeroGradient                       |
| k          | internalField uniform 1.0, walls zeroGradient                        |
| $N_2$      | internalField uniform 0.766, walls zeroGradient                      |
| $O_2$      | internalField uniform 0.233, walls zeroGradient                      |
| p          | internalField uniform 5e+06, walls zeroGradient                      |
| spray      | empty                                                                |
| T          | internalField uniform 800, walls zeroGradient                        |
| U          | internalField uniform ( $0 \ 0 \ 0$ ), walls uniform ( $0 \ 0 \ 0$ ) |

Table 1.2: Initial conditions for the dieselFoam tutorial

#### **1.2.3** Physical properties

In the /constant directory the properties files for chemistry, environment, spray, combustion, injector, RAS and thermophysical. The spray and injector properties are described in section 1.2.2 and the RAS properties are thoroughly described in the OpenFOAM user guide and are therefore not described here. The properties files are summarized in table 1.3.

| Properties file           | General content                                                 |  |
|---------------------------|-----------------------------------------------------------------|--|
| chemistryProperties       | Chemical reactions are included if chemistry is switched on     |  |
|                           | Specification and settings for the discretization               |  |
|                           | scheme used to solve the chemistry ODEs                         |  |
| environmental Properties  | Gravity                                                         |  |
| combustionProperties      | Ignition point on or off, timing and duration of ignition point |  |
| thermophysical Properties | Specify the mixture type and which gas phase reaction scheme    |  |
|                           | to use as well as thermodynamic database                        |  |

Table 1.3: Properties files and general content for the dieselFoam tutorial

A certain mixture type may be more or less suited for a combustion problem and depends on if the flame is non-, partly or full-premixed. In the thermophysicalProperties file it is possible to specify the mixture types, several are available<sup>1</sup>. Parts of the thermophysicalProperties file is listed below, notice that the location of the CHEMKINThermoFile has been changed from "~OpenFOAM/thermoData/therm.dat" to "\$FOAM\_CASE/chemkin/therm.dat".

thermoType hMixtureThermo<reactingMixture>;
CHEMKINFile "\$FOAM\_CASE/chemkin/chem.inp";
CHEMKINThermoFile "\$FOAM\_CASE/chemkin/therm.dat";

In this tutorial we will use the predefined reactingMixture together with the thermophysical model hMixtureThermo which calculates enthalpy for combustion mixture. The choice of mixture and thermo physical model depends both on the physics of the flame and which variables that are needed for the combustion model. The thermophysicalProperties file also contains information on where the gas phase reactions are defined as well which thermo dynamic data base to use. The gas phase reactions are specified in the "\$FOAM\_CASE/chemkin/chem.inp" file and the thermo dynamic data base in the "\$FOAM\_CASE/chemkin/therm.dat" file. The therm.dat and chem.inp-file will be described further in section 1.2.4 as well as the combustion model.

#### 1.2.4 Chemistry

When the droplets enter the domain they start to evaporate. The  $C_7 H_{16}(g)^2$  then reacts with oxygen forming  $CO_2$  and  $H_2O$ . However, this reaction can be called a global reaction and is not what would happen if  $C_7 H_{16}(g)$  would burn with air in a real combustor or burner. As an example, think about hydrogen burning with pure oxygen, see reaction 1.1.

$$H_2 + \frac{1}{2}O_2 \Leftrightarrow H_2O \tag{1.1}$$

However, in order for the hydrogen to react with oxygen, the bond between the atoms first have to be broken and a more complex reaction scheme is required, see reaction 1.2 to 1.6.

$$H_2 \Leftrightarrow 2H$$
 (1.2)

$$O_2 \Leftrightarrow 2O$$
 (1.3)

<sup>&</sup>lt;sup>1</sup>http://www.opencfd.co.uk/openfoam/doc/thermophysicalModels.html

<sup>&</sup>lt;sup>2</sup>Notation (g) meaning that the specie is in gas phase. Similar notation is (s) for solid and (l) for liquid. The notation is used here to emphasize that no heterogeneous reactions are taking place.

$$H + O \Leftrightarrow OH \tag{1.4}$$

$$OH + H_2 \Leftrightarrow H_2 O + H \tag{1.5}$$

$$OH + H \Leftrightarrow H_2 O \tag{1.6}$$

So, instead of having two reactions (backward and forward) with three species we have ten reactions (backward and forward) with six species (the scheme described above is *ad hoc* and is just used to describe the difficulties describing chemistry in numerical simulations). The transport equations for these species have to be solved as well as the ODEs for the reactions. In this tutorial the gas phase reactions are specified in the /chemkin/chem.inp-file, see below.

REACTIONS

C7H16 + 1102 => 7C02 + 8H20 5.00E+8 0.0 15780.0! 1 FORD / C7H16 0.25 / FORD / 02 1.5 / END

The entries behind the reaction in the /chemkin/chem.inp-file are Arrhenius coefficient that are used to calculate the chemical reaction rate. FORD is the forward reaction order. The chemical reaction rate will be calculated according to equations 1.7 and 1.8

$$k_f = AT^b \cdot exp\left(\frac{-E_a}{RT}\right) \tag{1.7}$$

Where  $k_f$  is the forward reaction coefficient, A pre exponential factor, b temperature exponent,  $E_a$  activation energy, R ideal gas coefficient and T temperature.

$$\dot{\omega_i} = \frac{\mathrm{d}[product]}{\mathrm{d}t} = -k_f * [fuel]^c [oxidizer]^d$$
(1.8)

Where  $\dot{\omega}_i$  is the chemical reaction rate, t time, c and d the forward reaction order and, [C] is concentration of specie C. In simplified terms the /chemkin/chem.inp-file can thus be written as:

```
REACTIONS

fuel + oxidizer => product A b Ea

FORD / fuel c /

FORD / oxidizer d /

END
```

Due to the numerical cost only the simplest scheme (chem.inp) will be used in this tutorial but the user is encouraged to look in the chem.inp.full file to see how a complex but still reduced reaction scheme might look like.

With out going into great detail regarding thermodynamics in combustion processes<sup>3</sup>, it is possible to realize that when a fuel and an oxidizer react, they will produce heat. The amount of heat released from the flame as well as the flame temperature can be predicted using thermodynamics. The thermodynamic data base is located in the /chemkin/therm.dat-file. An example from the /chemkin/therm.dat-file is listed below.

```
C7H16P10/95 C7H1600G200.0005000.0001391.00012.22148969e+013.47675750e-02-1.18407129e-051.83298478e-09-1.06130266e-132-3.42760081e+04-9.23040196e+01-1.26836187e+008.54355820e-02-5.25346786e-0531.62945721e-08-2.02394925e-12-2.56586565e+043.53732912e+014
```

 $<sup>^{3}\</sup>mathrm{Combustion}$ 4<br/>th edition, Chapter 4, J.Warnatz et al. Springer 2006

- The first row contains species name, date (not used in the code), atomic symbols and formula, phase of species (S, L, or G for gas), low temperature, high temperature and common temperature (if needed).
- The second row contains coefficients  $a_1 a_5$  in equation 1.9 for upper temperature interval.
- The third row contains coefficients  $a_6$ ,  $a_7$  for upper temperature interval, and  $a_1$ ,  $a_2$ , and  $a_3$  for lower.
- The fourth row contains coefficients  $a_4$ ,  $a_5$ ,  $a_6$ ,  $a_7$  for lower temperature interval.

From these constants, (NASA) polynomials for specific heat  $C_p$ , enthalpy H and entropy S can be calculated.

$$\frac{C_p}{R} = a_1 + a_2 \cdot T + a_3 \cdot T^2 + a_4 \cdot T^3 + a_5 \cdot T^4$$
(1.9)

$$\frac{H}{RT} = a_1 + \frac{a_2T}{2} + \frac{a_3T^2}{3} + \frac{a_4T^3}{4} + \frac{a_5T^4}{5} + \frac{a_6}{T}$$
(1.10)

$$\frac{S}{R} = a_1 \ln T + a_2 T + \frac{a_3 T^2}{2} + \frac{a_4 T^3}{3} + \frac{a_5 T^4}{4} + a_7 \tag{1.11}$$

The specific heat  $C_p$ , enthalpy H and entropy S are then used in the code to solve the conservation equations.

The combustion model for this tutorial is a partially stirred reactor concept model developed at Chalmers Gothenburg described by equations 1.12 and 1.13

$$CST_i = \frac{\tau_{chem}}{\tau_{mix} + \tau_{chem}} \dot{\omega}_i \tag{1.12}$$

Where  $CST_i$  is the chemical source term,  $\tau_{chem}$  chemical time  $\propto \frac{1}{k_f}$  and  $\tau_{mix}$  mixing time. The mixing time  $\tau_{mix}$  is calculated according to

$$\tau_{mix} = C_{mix} \sqrt{\frac{\mu_{eff}}{\rho\epsilon}}.$$
(1.13)

Where  $C_{mix}$  is a constant specified in the /constant/combustionProperties-file,  $\mu_{eff}$  is the effective viscosity,  $\rho$  density and  $\epsilon$  rate of dissipation of turbulent kinetic energy. The combustion model can be found on lines 81-95 in \$FOAM\_SOLVERS/combustion/dieselFoam/dieselFoam.C

## 1.3 Running the code

Remove ft and fu and in the aachenBomb/O directory since these are not needed for this setup (keeping them will result in post-processing problems).

cd \$FOAM\_RUN/aachenBomb/0 rm ft fu

Turn chemistry on in the /constant/chemistryProperties file

chemistry on;

and ignition on in the /constant/combustionProperties file. This step is not necessary, the mixture will still ignite when the species are properly mixed due to the high temperature.

ignite on;

Mesh the geometry using blockMesh, and start the dieselFoam solver.

cd \$FOAM\_RUN/aachenBomb blockMesh dieselFoam

The solution is only 0.01 seconds long, however, due to the fast chemistry a minimum of 4000 time steps are needed to resolve it. Furthermore, there is a total of 5000 parcels ( $parcel_{mass} = N * Droplet_{mass}$  where N is the statistical number of drops in the parcel) that enter the domain and the source term from these all have to be calculated.

## 1.4 Post-processing in ParaView

Since paraFoam can not handle Lagrangian particles use foamToVTK and then ParaView.

cd \$FOAM\_RUN/aachenBomb foamToVTK paraview

In the /VTK directory open the case file ( aachenBomb\1.vtk ) and also, open the particles in the /Lagrangian/defaultCloud\_2.vtk file. Create glyphs for the particles, see figure 1.2 for settings.

| builtin:                 |                                        |            |  |  |  |  |
|--------------------------|----------------------------------------|------------|--|--|--|--|
|                          |                                        |            |  |  |  |  |
|                          | Object Inspector inconstruction of the |            |  |  |  |  |
| Properties Dis           | olay Informati                         | ion        |  |  |  |  |
| [ਰੂ¤ <u>A</u> pply       | 🔗 <u>R</u> eset                        | 💥 Delete 💡 |  |  |  |  |
| Scalars                  | d                                      |            |  |  |  |  |
| Vectors                  | U                                      |            |  |  |  |  |
| Glyph Type               | Spi                                    | here 🗸     |  |  |  |  |
| _ ⊡ - Sphere             |                                        | ]          |  |  |  |  |
| Center 0                 | 0                                      | 0          |  |  |  |  |
| Radius 0.5               |                                        |            |  |  |  |  |
| Theta<br>Resolution      |                                        | 8          |  |  |  |  |
| Start Theta 🗇            |                                        | - 0        |  |  |  |  |
| End Theta                | (                                      | 360        |  |  |  |  |
| Phi<br>Resolution        |                                        | 8          |  |  |  |  |
| Start Phi 🗇              |                                        | - 0        |  |  |  |  |
| End Phi                  | (                                      | 180        |  |  |  |  |
| X Orient                 |                                        |            |  |  |  |  |
| Scale Mode               | off                                    | •          |  |  |  |  |
| Set Scale Factor         | 0.0002                                 | Edit       |  |  |  |  |
| Maximum Number<br>Points | of 5000                                |            |  |  |  |  |
| X Mask Points            |                                        |            |  |  |  |  |
| M Dandam Mada            |                                        |            |  |  |  |  |

Figure 1.2: Settings for glyphs in ParaView to visualize the Lagrangian particles

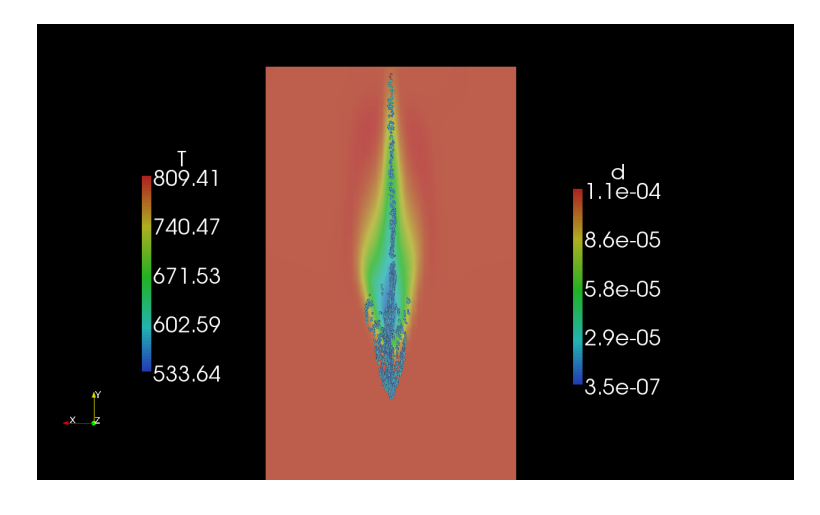

Figure 1.3: Droplets entering the domain, droplets colored by diameter and cut plane by temperature

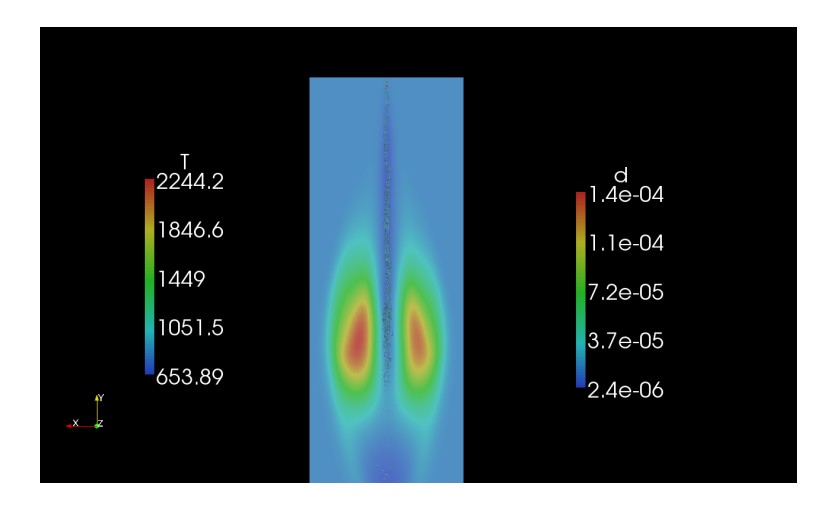

Figure 1.4: Gas phase ignition, droplets colored by diameter and cut plane by temperature

## 1.5 Adding a second liquid

To add a second liquid to the droplets follow these step-by-step instructions.

Remove ft and fu in the aachenBomb/O directory since these are not needed for this setup.

```
cd $FOAM_RUN/aachenBomb/0
rm ft fu
Turn chemistry on in the /constant/chemistryProperties file
chemistry
                          on;
and ignition on in the /constant/combustionProperties file.
ignite
                       on;
In aachenBomb/constant/thermophysicalProperties add an extra liquid material, here C_6H_{14} is
used as an example.
liquidComponents
(
    C7H16
    C6H14
);
liquidProperties
ſ
    C7H16 C7H16 defaultCoeffs;
    C6H14 C6H14 defaultCoeffs;
}
In aachenBomb/chemkin/chem.inp add the C_6H_{14} in species.
ELEMENTS
 Η
     0
           С
               Ν
                   AR
END
SPECIE
C6H14 C7H16 O2 N2 CO2 H2O
END
REACTIONS
                           => 7CO2 + 8H2O
 C7H16 + 1102
                                                   5.00E+8 0.0
                                                                   15780.0! 1
        FORD
                 / C7H16 0.25 /
        FORD
                 / 02 1.5 /
```

END

In aachenBomb/constant/injectorProperties change the mass fractions for  $C_7H_{16}$  and  $C_6H_{14}$ .

Х

```
(
0.8
0.2
);
```

The droplets will now consist of 80 weight percent  $C_7H_{16}$  and 20 percent  $C6H_{14}$ . Mesh the geometry using blockMesh, and start the dieselFoam solver.

cd \$FOAM\_RUN/aachenBomb blockMesh dieselFoam

Post in ParaView as described in section 1.4. Notice the difference in evaporation pressure between the two species  $C_6H_{14}$  and  $C_7H_{16}$ .

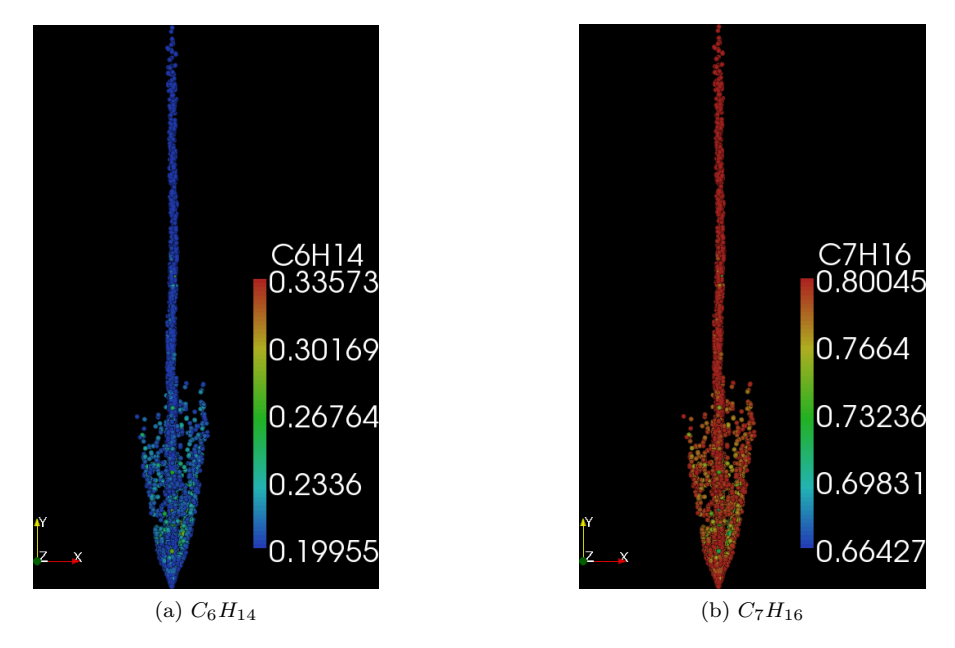

Figure 1.5: Droplets colored by mass fractions

## 1.6 Your own evaporation model

To copy and create your own evaporation model follow these step-by-step instructions.

## 1.6.1 Copy the dieselFoam solver

Copy the dieselFoam solver to your working directory.

```
mkdir -p $WM_PROJECT_USER_DIR/applications/solvers/combustion
cp -r $FOAM_SOLVERS/combustion/dieselFoam $WM_PROJECT_USER_DIR\
/applications/solvers/combustion/mydieselFoam
```

Rename solver to mydieselFoam.

cd \$WM\_PROJECT\_USER\_DIR/applications/solvers/combustion/mydieselFoam/Make

Change in the /Make/files so it reads.

dieselFoam.C

EXE = \$(FOAM\_USER\_APPBIN)/mydieselFoam

Change in the /Make/options so the second line reads.

-I\$(LIB\_SRC)/../applications/solvers/combustion/dieselEngineFoam \

### 1.6.2 Copy the dieselSpray library

Copy the src/lagrangian/dieselSpray dictionary to your user dictionary and rename it to mydieselSpray.

```
cd $WM_PROJECT_DIR
cp -riuv --parents --backup src/lagrangian/dieselSpray \
$WM_PROJECT_USER_DIR
cd $WM_PROJECT_USER_DIR/src/lagrangian
mv dieselSpray mydieselSpray
```

Copy the standardEvaporationModel dictionary to my\_standardEvaporationModel.

cd \$WM\_PROJECT\_USER\_DIR/src/lagrangian/mydieselSpray/spraySubModels/evaporationModel cp -r standardEvaporationModel my\_standardEvaporationModel

Change standardEvaporationModel to my\_standardEvaporationModel in the .C and .H file using sed and rename the files to my\_standardEvaporationModel.

```
cd $WM_PROJECT_USER_DIR/src/lagrangian/mydieselSpray/spraySubModels/evaporationModel
cd my_standardEvaporationModel
sed s/standardEvaporationModel/my_standardEvaporationModel/g \
standardEvaporationModel.C >my_standardEvaporationModel.C
sed s/standardEvaporationModel/my_standardEvaporationModel/g \
standardEvaporationModel.H >my_standardEvaporationModel.H
rm standardEvaporationModel.C standardEvaporationModel.H
```

Add my\_standardEvaporationModel.C to the list of evaporation models in /mydieselSpray/Make/files line 59.

•

```
$(evaporationModels)/saturateEvaporationModel/saturateEvaporationModel.C
$(evaporationModels)/my_standardEvaporationModel/my_standardEvaporationModel.C
```

Also, change the name of the library at the bottom of the /mydieselSpray/Make/files file to

```
LIB = $(FOAM_USER_LIBBIN)/libmydieselSpray
```

#### 1.6.3 Adding mydieselSpray library to mydieselFoam solver

Go to your mydieselFoam directory

cd \$WM\_PROJECT\_USER\_DIR/applications/solvers/combustion/mydieselFoam/Make

Open the options file and change line 6 from

-I\$(LIB\_SRC)/lagrangian/dieselSpray/lnInclude \

to:

```
-I$(WM_PROJECT_USER_DIR)/src/lagrangian/mydieselSpray/lnInclude \
```

At the end of the **options** file change so it reads:

```
-lpdf \
-L$(WM_PROJECT_USER_DIR)/lib/$(WM_OPTIONS) \
-lmydieselSpray
```

### 1.6.4 Update case files

Update the sprayProperties so it includes the coefficients for your evaporation model in aachenBomb/constant/sprayProperties.

cd \$FOAM\_RUN/aachenBomb/constant

Edit sprayProperties so the evaporation model is set to:

```
evaporationModel my_standardEvaporationModel;
```

Also, add model coefficients for your evaporation model in then sprayProperties file

```
my_standardEvaporationModelCoeffs
{
    evaporationScheme explicit;
    preReScFactor 0.6;
    ReExponent 0.5;
    ScExponent 0.333333;
}
```

#### 1.6.5 Customizing the evaporation model

Go back to the my\_standardEvaporationModel directory.

```
cd $WM_PROJECT_USER_DIR/src/lagrangian/mydieselSpray/spraySubModels/\
evaporationModel/my_standardEvaporationModel
```

Take a closer look in my\_standardEvaporationModel.C. On line 98 to 104 it reads,

```
scalar my_standardEvaporationModel::Sh
(
    const scalar ReynoldsNumber,
    const scalar SchmidtNumber
) const
{
    return 2.0 + preReScFactor_*pow(ReynoldsNumber,ReExponent_)\
    *pow(SchmidtNumber,ScExponent_);
}
```

That is, the Sherwood number is calculated according to the *Ranz-Marshall* correlation <sup>4</sup>, see equation 1.14, observe that the my\_standardEvaporationModelCoeffs are used here.

$$Sh = 2 + 0.6Re_{\pi}^{0.5}Sc^{0.33333} \tag{1.14}$$

Where Sh is the Sherwood number,  $Re_r$  relative Reynold number and Sc Schmidt number. In this tutorial we will make changes to the evaporation time, located in my\_standardEvaporationModel.C, on line 142 to 163.

```
scalar Xratio = (Xs - Xf)/max(SMALL, 1.0 - Xs);
if (Xratio > 0.0)
{
    lgExpr = log(1.0 + Xratio);
}
scalar denominator =
6.0 * massDiffusionCoefficient
* Sh(ReynoldsNumber, SchmidtNumber)
* rhoFuelVapor * lgExpr;
if (denominator > SMALL)
{
    time = max(VSMALL, liquidDensity * pow(diameter, 2.0)/denominator);
}
```

return time;

<sup>&</sup>lt;sup>4</sup>Multiphase flows with droplets and particles, Crowe et al. (1998) CRC Press LLC

We want the evaporation time  $\tau_m$  to be calculated by a  $D^2$ -law showed in equations 1.15 and 1.16

$$\lambda = \frac{4Sh\rho_c D_v}{\rho_d} \left(\omega_{A,s} - \omega_{A,\infty}\right) \tag{1.15}$$

Where  $\lambda$  is the evaporation constant,  $\rho_c$  film density,  $\rho_d$  droplet density, D diameter,  $D_v$  diffusion coefficient for species A,  $\omega_{A,s}$  mass fraction of species A at the droplet surface and  $\omega_{A,\infty}$  for the free stream.

$$\tau_m = \frac{D^2}{\lambda} \tag{1.16}$$

Make changes in the my\_standardEvaporationModel.C file, according to the equations showed. Start by removing scalar lgExpr = 0.0; on line 123.

Edit the my\_standardEvaporationModel.C file and change scalar Xratio and scalar denominator. Remove the if (Xratio > 0.0) statement completely.

```
scalar Xratio = (Xs - Xf);
```

```
scalar denominator =
4.0 * massDiffusionCoefficient
* Sh(ReynoldsNumber, SchmidtNumber)
* rhoFuelVapor*Xratio;
if (denominator > SMALL)
{
   time = max(VSMALL, liquidDensity * pow(diameter, 2.0)/denominator);
}
```

return time;

#### 1.6.6 Compile library and solver

Compile the mydieselSpray library and your solver.

```
cd $WM_PROJECT_USER_DIR/src/lagrangian/mydieselSpray
wclean
rm -r lnInclude
rm -r Make/linux*
wmake libso
cd $WM_PROJECT_USER_DIR/applications/solvers/combustion/mydieselFoam
wclean
rm -r Make/linux*
wmake
```

#### 1.6.7 Running the case

Start the solver with mydieselFoam and post in ParaView as described in section 1.4. When the solver starts check that your evaporation model is being used.

```
cd $FOAM_RUN/aachenBomb
blockMesh
mydieselFoam
```

# Study questions

- 1. How do you ...
- 2. What is the purpose of...
- 3. ...